# 3-3. Using the rear seat entertainment system Rear seat entertainment system features<sup>\*</sup>

The rear seat entertainment system is designed for the rear passengers to enjoy audio and DVD video separately from the front audio system.

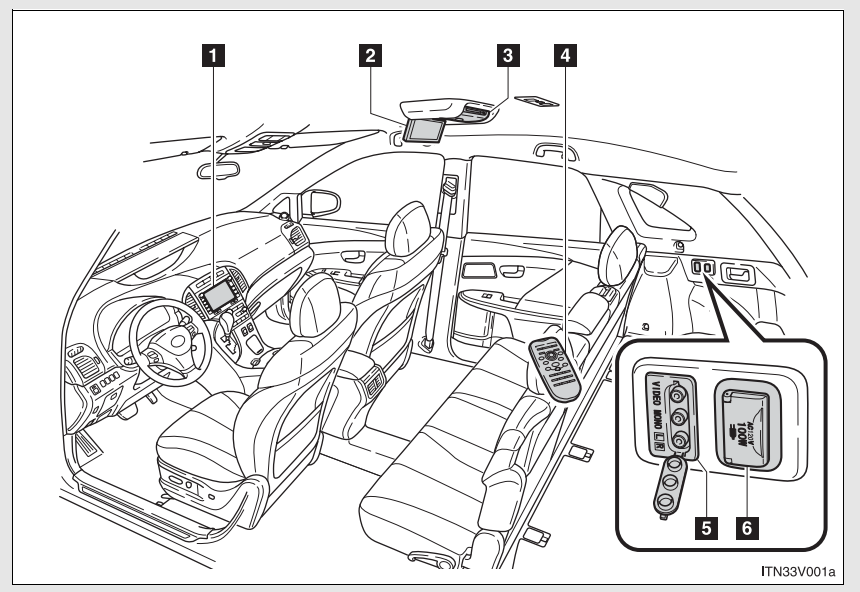

- Front audio system
- 2 Display
- 3 DVD player
- 4 Rear seat entertainment system controller
- 5 A/V input adapter
- 6 Power outlet

# Opening and closing the display

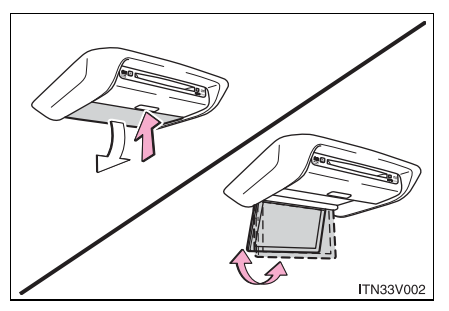

Press the lock release button to open the display.

Pull the display down to an easily viewable angle (between  $90^{\circ}$  and  $125^{\circ}$ ).

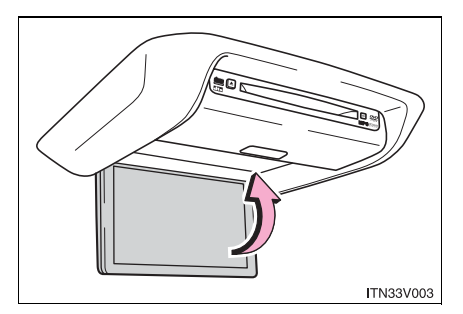

To close the display, push the display up until a click is heard.

The illumination of the screen is automatically turned off when the display is closed. However, the rear seat entertainment system is not turned off.

# Loading a disc

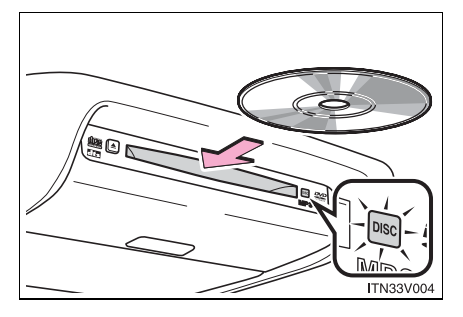

Insert the disc into the slot with the label side up.

The "DISC" indicator light turns on while the disc is loaded.

The player will play the track or chapter, and will repeat it after it reaches the end.

# Ejecting a disc

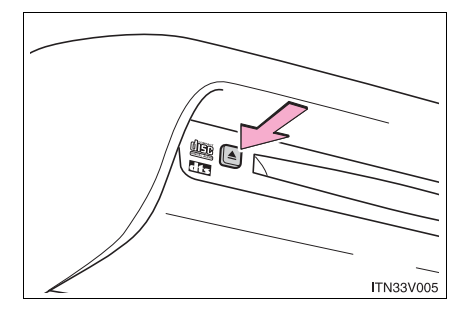

Press and remove the disc.

#### ${\rm n}\,$ The rear seat entertainment system can be used when

Vehicles with smart key system

The "ENGINE START STOP" switch is in ACCESSORY or IGNITION ON mode.

Vehicles without smart key system

The engine switch is in the "ACC" or "ON" position.

#### n Discs that can be used

Discs with the marks shown below can be used.

Playback may not be possible depending on recording format or disc features, or due to scratches, dirt or deterioration.

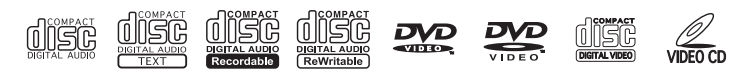

# n When 🚫 appears on the screen

It indicates that the selected icon cannot be used at this time.

n Rear system lock

→"Navigation System Owner's Manual"

n If a disc is removed from the front audio system while the rear seat entertainment system is in use

The rear seat entertainment system will be turned off.

n Error messages

DISC CHECK: Indicates that the disc is dirty, damaged or was inserted upside down. Clean the disc or insert it correctly.

REGION CODE ERROR: Indicates that the DVD region code is not set properly.

DVD ERROR: Indicates that there is a problem inside the player. Eject the disc. Set the disc again.

If the malfunction still exists, take the vehicle to your Toyota dealer.

#### n Before using the controller (for new vehicle owners)

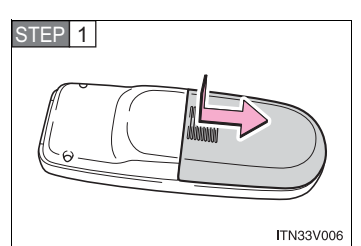

Remove the cover.

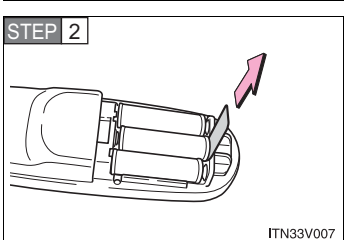

Remove the insulating sheet.

#### ${\rm n}\,$ When the controller batteries are fully depleted

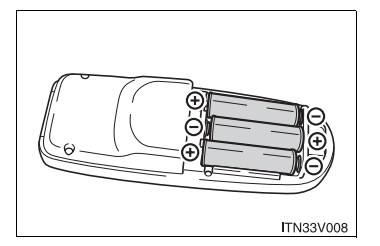

Remove the depleted batteries and install new 3 AA batteries.

#### n If the remote controller batteries are discharged

The following symptoms may occur.

- 1 The rear seat entertainment system controller will not function properly.
- 1 The operational range is reduced.

#### n When using AA batteries

Batteries can be purchased at your Toyota dealer, electric appliance shop, or camera stores.

Replace only with the same or equivalent type recommended by a Toyota dealer.

Dispose of used batteries according to the local laws.

#### n Headphones

With some headphones generally available in the market, it may be difficult to catch signals properly. Toyota recommends the use of Toyota genuine wireless headphones.

Contact your Toyota dealer for further details.

#### n Volume

- 1 Adjust the volume when you use the headphones. Loud sounds may have a significant impact on the human body.
- 1 Conversational speech on some DVDs is recorded at a low volume to emphasize the impact of sound effects. If you adjust the volume assuming that the conversations represent the maximum volume level that the DVD will play, you may be startled by louder sound effects or when you change to a different audio source. Be sure to adjust the volume with this in mind.

# **CAUTION**

#### n When the rear seat entertainment system is not used

Keep the display closed.

In the event of an accident or sudden braking, an occupant may hit the opened display, resulting in injury.

#### n To prevent accidents and electric shock

Do not disassemble or modify the remote controller.

#### n When the remote controller is not used

Stow the remote controller. Injuries may result in the event of an accident or sudden braking.

#### n Removed battery and other parts

Keep away from children. These parts are small and if swallowed by a child they can cause choking.

#### n DVD video precaution

Conversational speech on some DVDs is recorded at a low volume to emphasize the impact of sound effects. If you adjust the volume assuming that the conversations represent the maximum volume level that the DVD will play, you may be startled by louder sound effects or when you change to a different audio source.

Loud sounds may have a significant impact on the human body or pose a driving hazard. Keep this in mind when you adjust the volume.

# NOTICE

#### n Cleaning the display

Wipe the display with a dry soft cloth.

If the screen is wiped with a rough cloth, the surface of the screen may be scratched.

#### n To prevent damage to the remote controller

- 1 Keep the remote controller away from direct sunlight, high temperature and high humidity.
- 1 Do not drop or knock the remote controller against hard objects.
- 1 Do not sit on or place heavy objects on the remote controller.

#### ${\rm n}\,$ Discs and adapters that cannot be used

→P. 300

#### n Player precautions

Failure to follow the precautions below may result in damage to the discs or the player itself.

- 1 Do not insert anything other than discs into the disc slot.
- Do not apply oil to the player.
- 1 Store discs away from direct sunlight.
- 1 Never try to disassemble any part of the player.

#### n For normal operation after replacing the battery

Observe the following precautions to prevent accidents.

- Always work with dry hands.
  Moisture may cause the battery to rust.
- 1 Do not touch or move any other components inside the remote control.
- 1 Do not bend either of the battery terminals.

# 3-3. Using the rear seat entertainment system Using the DVD player (DVD video)

## n Controller

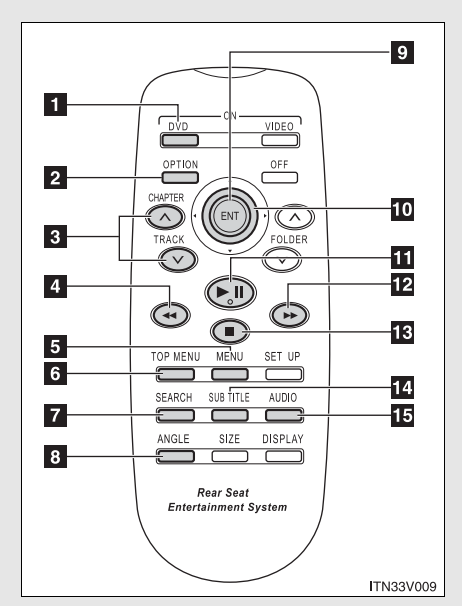

- **1** Turning on the DVD mode
- Turning on or off the operation switches (icon) on the display
- Selecting a chapter
- 4 Reversing a disc
- 5 Turning on the menu screen
- Turning on the title selection screen
- Searching the title
- B Changing the screen angle
- Inputting the selected switch (icon)
- Selecting a switch (icon)
- Playing/pausing a disc
- Fast forwarding a disc
- Stopping a disc
- Changing the subtitle language
- Changing the audio language

## n Display (page 1)

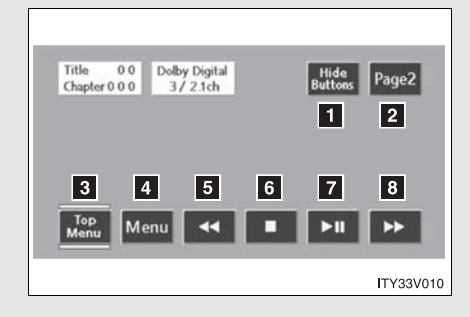

- Turning off the operation switches (icon) on the display
- 2 Displaying page 2
- Turning on or off the title selection screen for the disc
- Turning on or off the menu screen for the disc
- 5 Reversing a disc
- 6 Stopping a disc
- Pausing the disc/canceling the pause
- B Fast forwarding a disc
- 0 0 Dolby Digital 0 0 0 3/2.1ch Title Set Up Page1 Chapter 0 0 0 9 10 11 12 13 14 15 Sub Title Search Return Audio Angle TY33V011
- Displaying the initial setting screen
- 10 Displaying page 1
- Search for a title
- Returning to the previous screen
- Changing the audio language
- Changing the subtitle language
- **15** Changing the angle

# n Display (page 2)

### Turning on or off the operation switches

Press OPTION to turn on the operation switches.

| Press  | OPTION | once | again | or | select | Hide<br>Buttons | to | turn | off | the | operation |
|--------|--------|------|-------|----|--------|-----------------|----|------|-----|-----|-----------|
| switch | əs.    |      |       |    |        |                 |    |      |     |     |           |

## Turning on the title selection screen

Press TOP MENU or select Top to turn on the title selection screen. For the operation of the title selection screen, see the separate manual for the DVD disc.

## Turning on the menu screen

Press <u>MENU</u> or select <u>Menu</u> to turn on the menu screen. For the operation of the menu screen, see the separate manual for the DVD disc.

### Returning to the previous screen

Select Return to return to the previous screen. For the operation of the menu screen, see the separate manual for the DVD disc.

# Searching for a title

|                    | 0   |               | Press            |
|--------------------|-----|---------------|------------------|
| Enter Title Number | 0 1 | <b>9</b> Back | displa<br>title. |
|                    |     |               | Sele             |
|                    |     |               | ENT              |
|                    |     |               | Cale             |

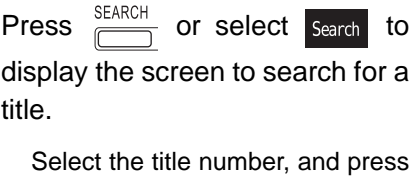

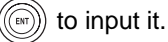

ous screen.

Select **Back** to return to the previous screen.

## Changing the subtitle language

| Sub 01<br>Title English ĐBack | Press SUBTITLE or select Sub to display the subtitle language screen.                               |
|-------------------------------|----------------------------------------------------------------------------------------------------|
|                               | Each time SUBTITLE is pressed or Back is selected, another language stored on the disc is selected. |
| 11000015                      | Select Select to return to the previ-                                                               |

326

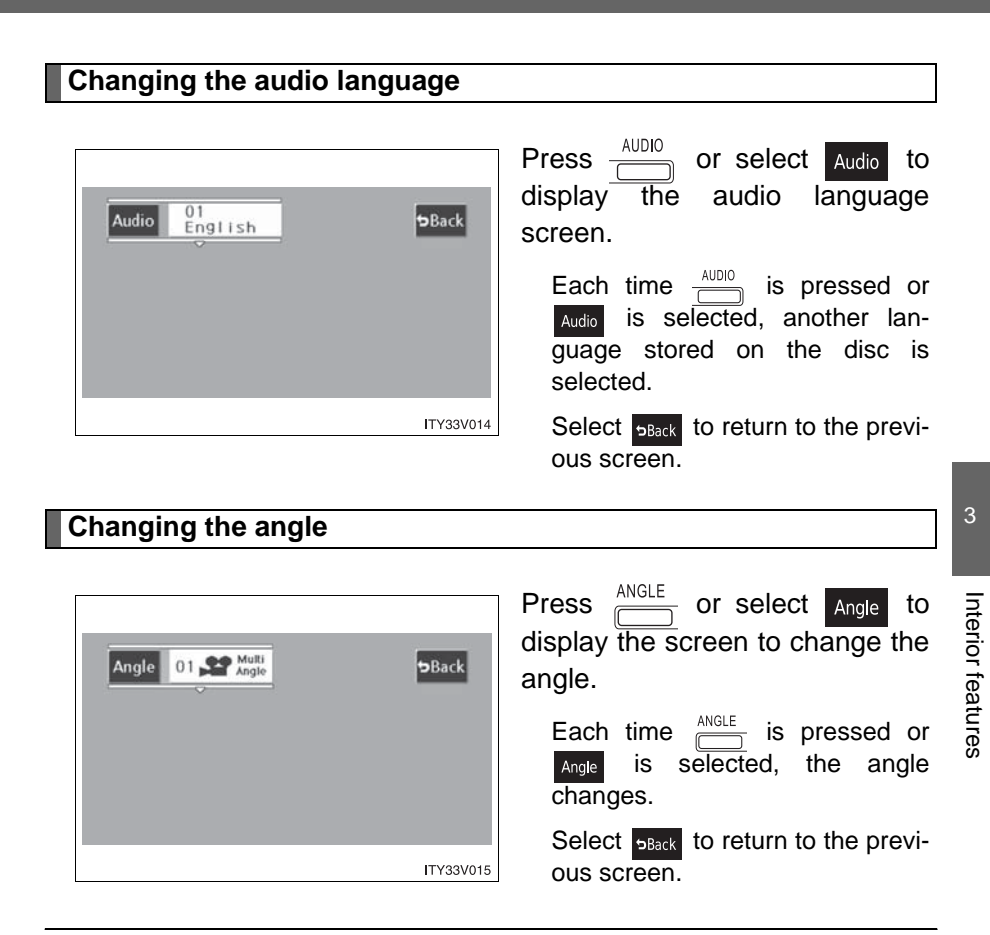

#### n DVD player and DVD video discs

This DVD player is compatible NTSC color TV formats. DVD video discs conforming to other formats such as PAL or SECAM cannot be used.

#### n Region codes

Some DVD video discs have a region code indicating where you can use them. If the DVD video disc is not labeled "ALL" or "1", you cannot use it in this DVD player. If you attempt to play an inappropriate DVD video disc in this player, "REGION CODE ERROR" appears on the screen. Even if the DVD video disc does not have a region code, in some cases you cannot use it.

#### n Symbols shown on DVD video discs

| Symbol      | Meaning                                                                              |
|-------------|--------------------------------------------------------------------------------------|
| NTSC        | Indicates NTSC format.                                                               |
| $\bigcirc$  | Indicates the number of audio tracks.                                                |
|             | Indicates the number of language subtitles.                                          |
|             | Indicates the number of angles.                                                      |
| 16:9 LB 4:3 | Indicates the screen display ratios available.<br>Wide screen: 16:9<br>Standard: 4:3 |
|             | Indicates the disc's region code.<br>ALL: in all countries<br>Number: region code    |

#### ${\rm n}\,$ DVD video disc information

#### 1 DVD video discs

Digital Versatile Disc that holds video. DVD video discs have adopted "MPEG2", one of the world standards of digital compression technologies. The picture data is compressed by 1/40 on average and stored. Variable rate encoding technology in which the volume of data assigned to the picture is changed depending on the picture format has also been adopted. Audio data is stored using PCM and Dolby digital, which enables higher quality of sound. Furthermore, multi-angle and multi-language features will also help you enjoy the more advanced technology of DVD video. 1 Viewer restrictions

This feature limits what can be viewed in conformity with the level of restrictions of the country. The level of restrictions varies depending on the DVD video disc. Some DVD video discs cannot be played at all, or violent scenes are skipped or replaced with other scenes.

Level 1: DVD video discs for children can be played.

Level 2-7: DVD video discs for children and G-rated movies can be played.

Level 8: All types of DVD video discs can be played.

1 Multi-angle option

You can enjoy the same scene from different angles.

1 Multi-language option

You can select the subtitle and audio languages.

1 Region codes

The region codes are found on DVD players and DVD discs. If a DVD video disc does not have the same region code as the DVD player, you cannot play the disc on that DVD player. ( $\rightarrow$ P. 328)

1 Audio

This DVD player can play linear PCM, Dolby Digital and MPEG audio format DVD. Other decoded types cannot be played.

1 Title and chapter

Video and audio programs stored in DVD video discs are divided into parts by title and chapter.

Title: The largest unit of the video and audio programs stored on DVD video discs. Usually, one movie, one album, or one audio program is assigned as a title.

Chapter: A title is comprised of one or more chapters.

#### n Sound

1 Dolby Digital

Manufactured under license from Dolby Laboratories. "Dolby" and the double-D symbol are trademarks of Dolby Laboratories. Confidential unpublished works. ©1992-1997 Dolby Laboratories. All rights reserved.

1 DTS

"DTS" and "DTS Digital Surround" are registered trademarks of Digital Theater System, Inc.

#### n MP3 and WMA files

→P. 306

## n Controller

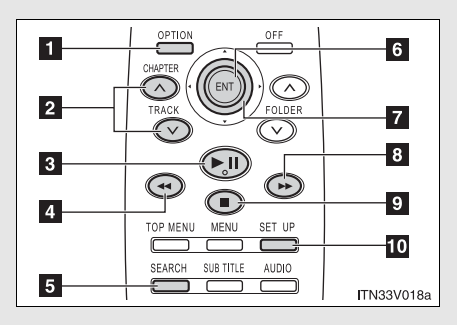

- Turning on or off the operation switches (icon) on the display
- Selecting a chapter
- 3 Playing/pausing a disc
- 4 Reversing a disc
- Displaying operation switches (icon)
- Inputting the selected switch (icon)
- 7 Selecting a switch (icon)
- 8 Fast forwarding a disc
- Stopping a disc
- Changing the initial setting

## n Display (page 1)

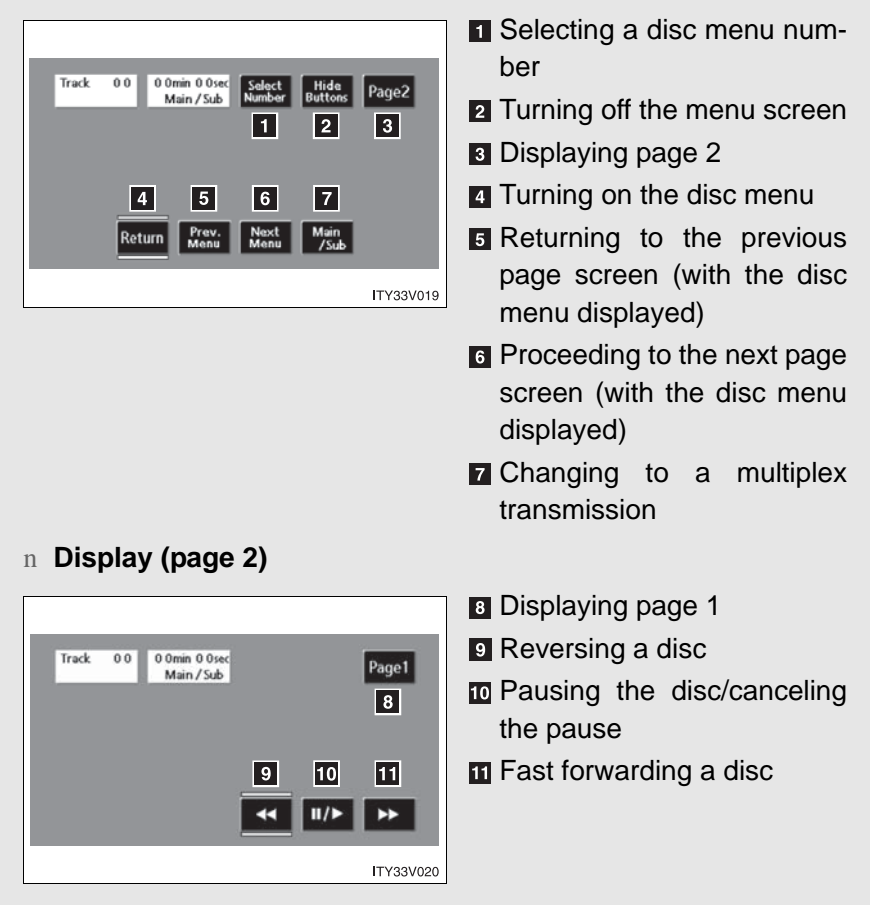

## Selecting a disc menu number

Select Select to display the disc menu number search screen.

Select the disc menu number, and press ((B)) to input it.

Select **DBack** to return to the previous screen.

# 3-3. Using the rear seat entertainment system Using the DVD player (audio CD/CD text)

## n Using the control screen

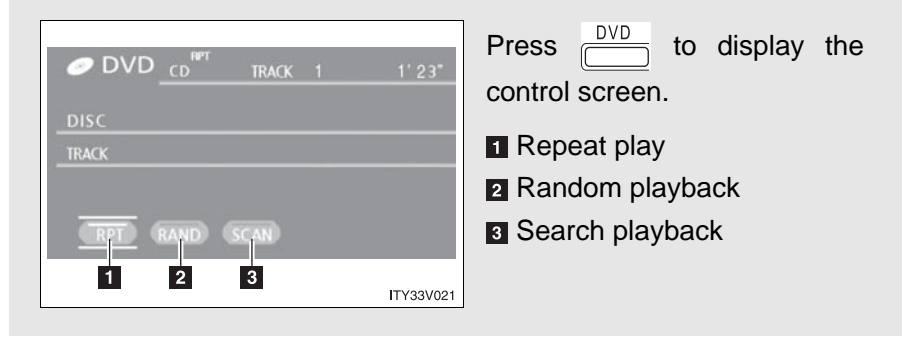

#### n Canceling random, repeat and scan play

Select (RPT), (RAND) OF (SCAN) again.

# 3-3. Using the rear seat entertainment system Using the DVD player (MP3 discs)

n Using the control screen

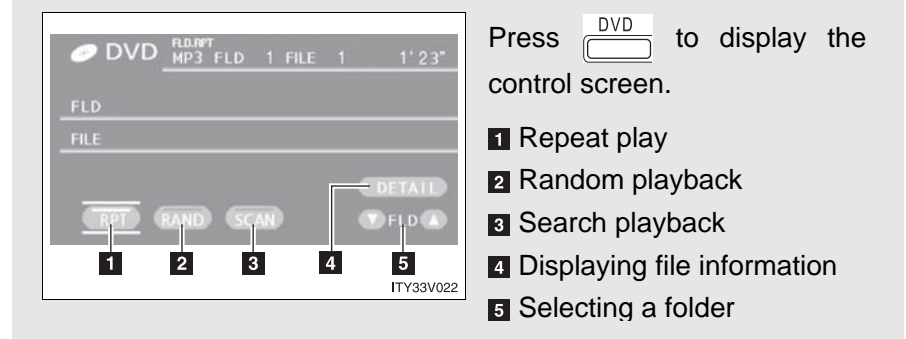

## **Repeat play**

n Repeat a file

Select RPT.

n Repeat all of files in a folder

Select (RPT), and press and hold ((BPT)) on the remote controller.

## Random playback

- n Playing files from a particular folder in random order Select (RAND).
- n Playing all of the files on a disc in random order

Select (RAND), and press and hold ((BND)) on the remote controller.

### Search playback

n Selecting the desired file by cueing the files in the folder Select (SCAN).

The player will scan all the files in the folder. Each file will be played for 10 seconds.

 ${\rm n}~$  Selecting the desired file by cueing the folders on the disc

Select (scan), and press and hold ((sr)) the remote controller.

The player will scan all the folders on the disc. The first file in each folder will be played for 10 seconds.

#### n Canceling random, repeat and playback

Select (RPT), (RAND) OF (SCAN) again.

# 3-3. Using the rear seat entertainment system Using the video mode

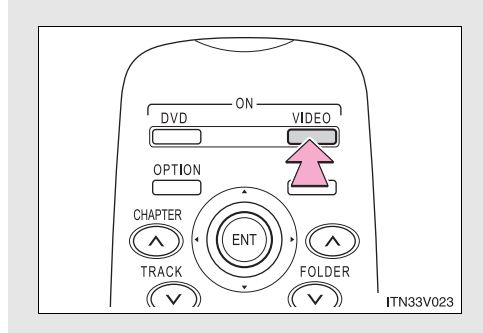

Press <u>VIDEO</u> to select the video mode.

Before switching to the video mode, connect the audio-video equipment to the A/V input adapter.

## Using the adapter

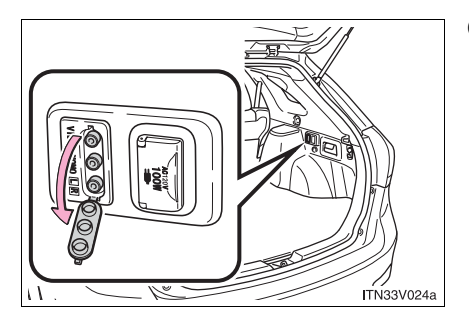

Open the cover.

The A/V input adapter is composed of 3 input adapters.

Yellow: Image input adapter

White: Left channel audio input adapter

Red: Right channel audio input adapter

#### n A/V input adapter

The rear seat entertainment system plays videos and sound when audiovideo equipment is connected to the A/V input adapter. For details, refer to the manufacturer's instructions.

#### n Power outlet

The power outlet is used to connect the audio-video equipment. ( $\rightarrow$ P. 402)

## 

## n When the A/V input adapter is not in use

Keep the A/V input adapter cover closed.

Inserting anything other than an appropriate plug may cause electrical failure or a short circuit.

# 3-3. Using the rear seat entertainment system Changing the initial settings

|                                                               | Pres         |
|---------------------------------------------------------------|--------------|
| Setup Menu  Default  English  Subtitle Language  English      | disp<br>scre |
| DVD Language English<br>DVD Language English<br>Angle Mark ON | The<br>be c  |
| Parental Lock 8 8                                             | 1 A          |
|                                                               | 1 S          |

Press <u>SET UP</u> or select <u>Set Up</u> to display the initial setting screen.

The following initialization can be changed here.

- Audio language
- Subtitle language
- 1 DVD language
- 1 Angle mark
- 1 Parental lock

## Changing the audio language

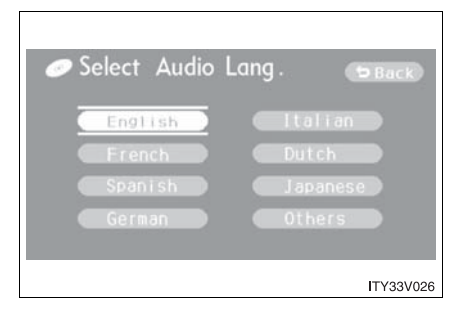

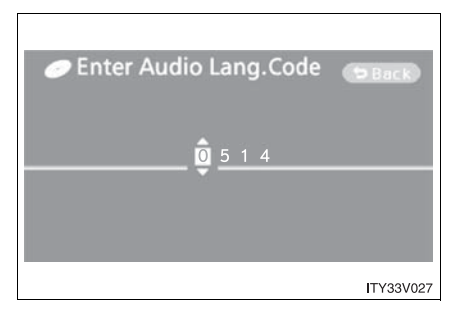

Select "Audio Language".

Select the language you want to hear, and press (()) to input it.

Select "Others" if you cannot find the language you want to hear. Enter the appropriate 4-digit language code. ( $\rightarrow$ P. 344)

Select a number, and press () to input it.

If a code that is not in the list is entered, "Incorrect Code" will appear on the screen.

# Changing the subtitle language

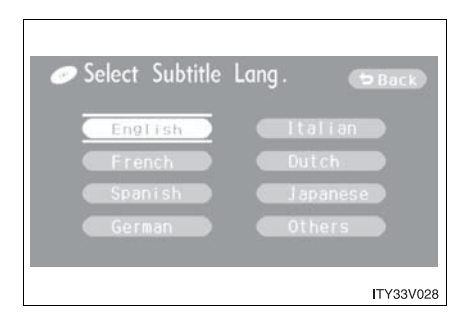

Select "Subtitle Language".

Select the language you want to read, and press () to input it.

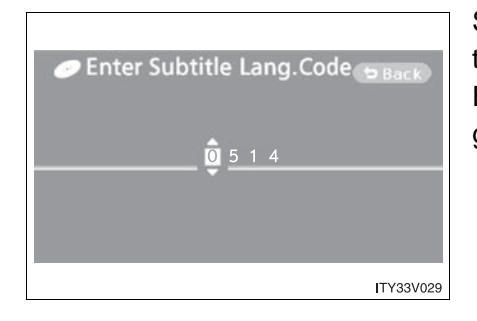

Select "Others" if you cannot find the language you want to read. Enter the appropriate 4-digit language code. ( $\rightarrow$ P. 344)

Select a number, and press () to input it.

If a code that is not in the list is entered, "Incorrect Code" will appear on the screen.

# Changing the DVD language

| 🥏 Se | elect DVD | Lang.                               | C        | Back      |
|------|-----------|-------------------------------------|----------|-----------|
|      | English   |                                     | Italian  |           |
|      | French    |                                     | Dutch    |           |
|      | Spanish   |                                     | Japanese |           |
|      | German    |                                     | Others   |           |
|      |           |                                     |          |           |
|      |           |                                     |          | ITY33V030 |
| 🟉 Er | nter DVD  | Lang.C                              | Code 💽   | Back      |
|      |           | <u>0</u> <u>5</u> <u>1</u> <u>4</u> |          |           |

ITY33V031

Select "DVD Language".

Select the language you want to read, and press (()) to input it.

Select "Others" if you cannot find the language you want to read. Enter the appropriate 4-digit language code. ( $\rightarrow$ P. 344)

Select a number, and press (Finite to input it.

If a code that is not in the list is entered, "Incorrect Code" will appear on the screen.

## Turning on or off the angle mark

The angle mark can be turned on for discs that are multi-angle compatible.

Each time you press () when "Angle Mark" is selected, the angle mark turns on or off alternately.

## Setting viewer restriction levels

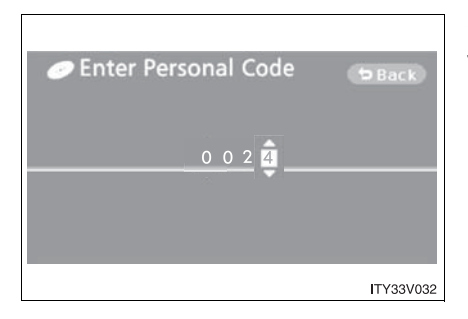

Select Restriction Level

Setting a password allows the viewer restriction to be effective.

Select "Parental Lock".

Enter the password and press

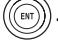

The setting cannot be changed unless the password is entered.

When you forget the password, initialize the password.  $(\rightarrow P. 344)$ 

Select a restriction level (1-8),

and press (). The smaller the level number, the stricter the age limit.

# Setting the display mode

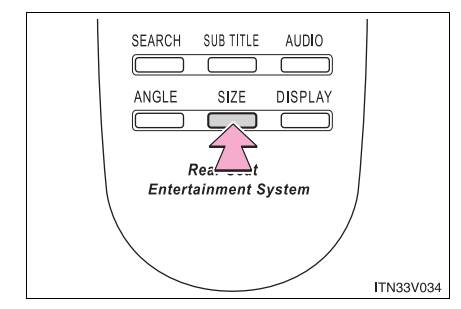

Pressing <u>SIZE</u> changes the display modes sequentially as follows:

Normal $\rightarrow$ Wide 1  $\rightarrow$ Wide 2

个

## ${\rm n}\,$ Returning to the previous screen

Select SBack , and press (B).

#### n To initialize the password

Press  $\blacktriangleleft$  on the remote controller 10 times when the screen to enter the personal code is displayed.

#### n Language code list

| Code | Language   | Code | Language  | Code | Language    |
|------|------------|------|-----------|------|-------------|
| 0514 | English    | 0207 | Bulgarian | 0712 | Galician    |
| 0618 | French     | 0208 | Bihari    | 0714 | Guarani     |
| 0405 | German     | 0209 | Bislama   | 0721 | Gujarati    |
| 0920 | Italian    | 0214 | Bengali   | 0801 | Hausa       |
| 0519 | Spanish    | 0215 | Tibetan   | 0809 | Hindi       |
| 2608 | Chinese    | 0218 | Breton    | 0818 | Croatian    |
| 1412 | Dutch      | 0301 | Catalan   | 0821 | Hungarian   |
| 1620 | Portuguese | 0315 | Corsican  | 0825 | Armenian    |
| 1922 | Swedish    | 0319 | Czech     | 0901 | Interlingua |
| 1821 | Russian    | 0325 | Welsh     | 0905 | Interlingue |
| 1115 | Korean     | 0401 | Danish    | 0911 | Inupiak     |
| 0512 | Greek      | 0426 | Bhutani   | 0914 | Indonesian  |
| 0101 | Afar       | 0515 | Esperanto | 0919 | Icelandic   |
| 0102 | Abkhazian  | 0520 | Estonian  | 0923 | Hebrew      |
| 0106 | Afrikaans  | 0521 | Basque    | 1001 | Japanese    |
| 0113 | Amharic    | 0601 | Persian   | 1009 | Yiddish     |
| 0118 | Arabic     | 0609 | Finnish   | 1023 | Javanese    |
| 0119 | Assamese   | 0610 | Fiji      | 1101 | Georgian    |

| Code | Language          | Code | Language           | Code | Language         |
|------|-------------------|------|--------------------|------|------------------|
| 0125 | Aymara            | 0615 | Faroese            | 1111 | Kazakh           |
| 0126 | Azerbaijani       | 0625 | Frisian            | 1112 | Greenlan-<br>dic |
| 0201 | Bashkir           | 0701 | Irish              | 1113 | Cambodian        |
| 0205 | Byelorus-<br>sian | 0704 | Scots-<br>Gaelic   | 1114 | Kannada          |
| 1119 | Kashmiri          | 1415 | Norwegian          | 1914 | Shona            |
| 1121 | Kurdish           | 1503 | Occitan            | 1915 | Somali           |
| 1125 | Kirghiz           | 1513 | (Afan)<br>Oromo    | 1917 | Albanian         |
| 1201 | Latin             | 1518 | Oriya              | 1918 | Serbian          |
| 1214 | Lingala           | 1601 | Panjabi            | 1919 | Siswati          |
| 1215 | Laothian          | 1612 | Polish             | 1920 | Sesotho          |
| 1220 | Lithuanian        | 1619 | Pashto,<br>Pushto  | 1921 | Sundanese        |
| 1222 | Latvian           | 1721 | Quechua            | 1923 | Swahili          |
| 1307 | Malagasy          | 1813 | Rhaeto-<br>Romance | 2001 | Tamil            |
| 1309 | Maori             | 1814 | Kirundi            | 2005 | Telugu           |
| 1311 | Mace-<br>donian   | 1815 | Romanian           | 2007 | Tajik            |
| 1312 | Malayalam         | 1823 | Kin-<br>yarwanda   | 2008 | Thai             |
| 1314 | Mongolian         | 1901 | Sanskrit           | 2009 | Tigrinya         |
| 1315 | Moldavian         | 1904 | Sindhi             | 2011 | Turkmen          |
| 1318 | Marathi           | 1907 | Sangho             | 2012 | Tagalog          |
| 1319 | Malay             | 1908 | Serbo-<br>Croatian | 2014 | Setswana         |

| Code | Language  | Code | Language        | Code | Language |
|------|-----------|------|-----------------|------|----------|
| 1320 | Maltese   | 1909 | Sinhalese       | 2015 | Tonga    |
| 1325 | Burmese   | 1911 | Slovak          | 2018 | Turkish  |
| 1401 | Nauru     | 1912 | Slovenian       | 2019 | Tsonga   |
| 1405 | Nepali    | 1913 | Samoan          | 2020 | Tatar    |
| 2023 | Twi       | 2209 | Vietnam-<br>ese | 2515 | Yoruba   |
| 2111 | Ukrainian | 2215 | Volapük         | 2621 | Zulu     |
| 2118 | Urdu      | 2315 | Wolof           |      |          |
| 2126 | Uzbek     | 2408 | Xhosa           |      |          |

#### n Adjusting the screen

▶ When displaying a video

| 🔲 Display                               |           |
|-----------------------------------------|-----------|
| Brightness<br>Contrast<br>Tone<br>Color |           |
|                                         | ITY33V016 |

When not displaying a video

| 🔲 Display                |        |          |
|--------------------------|--------|----------|
| Audio Language           | _      | English  |
| Subtitle Language        |        |          |
| DVD Language             |        |          |
| Brightness (<br>Contrast | - 1111 |          |
|                          |        | ITY33V01 |

 $\textbf{Press} \; \underline{\overset{\text{DISPLAY}}{\hdots}} \, .$ 

Select the brightness, contrast, tone or color, and make adjustments. Press

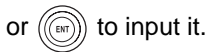

|            | "-" or "Red"              | "+" or "Green"                |
|------------|---------------------------|-------------------------------|
| Brightness | Darkens                   | Brightens                     |
| Contrast   | Weakens the contrast      | Strengthens the con-<br>trast |
| Tone *     | Weakens the tone          | Strengthens the tone          |
| Color *    | Strengthens the red color | Strengthens the green color   |

\*: Color and tone can be adjusted while a DVD video, video CD or similar is being shown. Only contrast and brightness can be adjusted from the audio and other screens.